# **Table of Contents**

| How to issue Bypass cards | 1 |
|---------------------------|---|
|---------------------------|---|

# How to issue Bypass cards

Bypass card allows you to be authenticated on any devices that register the card as Bypass card.

You can register **Bypass card** on the BioStar client as follows:

1. Go to the **User** page, choose a user that you want to give **Bypass card** and click the **Card** tab.

| BioStar V1.62                                                                                                    |                    |                                                           |                                     |                   |                       |                   |             |
|----------------------------------------------------------------------------------------------------|--------------------|-----------------------------------------------------------|-------------------------------------|-------------------|-----------------------|-------------------|-------------|
| Eile View Theme Option Administrato                                                                                                    | r <u>H</u> elp     |                                                           |                                     |                   |                       |                   |             |
| 👄 Back 画 Forward 🌀 Refresh 🔱 Fi                                                                                                    | nd User Print      |                                                           |                                     |                   |                       |                   |             |
| User                                                                                                    | User               |                                                           |                                     |                   |                       |                   |             |
| -       2       7         -       2       New User(1)         -       2       New User(2)         -       2       New User(3)         Trask       2       Add New User         -       Export User       4         -       Import User       5         -       Transfer All Users to Device       5         Manage Users in Device       5 | Basic Information  | Name<br>Departme<br>Telephone<br>Password<br>ace   Face ( | My User<br>e<br>Fusion) Card Access | s Control   T & A | E-Mail<br>Admin Level | Modify Private In | formation   |
| Details                                                                                                    | Card Type          | Mifare CSN                                                | • •                                 |                   |                       |                   |             |
| Total : 25                                                                                                    | Card No.           |                                                           |                                     | Card Manad        | jement                |                   |             |
| Selected : New User(2)                                                                                                    |                    | Bypass                                                    | card                                |                   |                       |                   |             |
| User                                                                                                    | Card Issue History | No D                                                      | ate & Time                          | Card No.          | Stat                  | us                |             |
| Doors                                                                                                    |                    |                                                           |                                     |                   |                       |                   |             |
| Visual Map                                                                                                    |                    |                                                           |                                     |                   |                       |                   |             |
| 📮 Camera                                                                                                    |                    |                                                           |                                     |                   |                       |                   |             |
| 段 lift                                                                                                    |                    |                                                           |                                     |                   |                       |                   |             |
| Access Control                                                                                                    |                    |                                                           |                                     |                   |                       |                   |             |
| Monitoring                                                                                                    |                    |                                                           |                                     |                   |                       |                   |             |
| Device                                                                                                    |                    |                                                           |                                     |                   |                       |                   |             |
| Time and Attendance                                                                                                    | •                  |                                                           |                                     |                   |                       |                   | •           |
| *                                                                                                    |                    |                                                           |                                     |                   | Add                   | Delete            | Apply       |
| Ready                                                                                                    |                    |                                                           |                                     |                   |                       | C/                | AP NUM SCRL |

2. If no card has been registered for the user, click Card Management.

2024/09/09 21:32

| Card Management  | ×                 |
|------------------|-------------------|
| Device ID        | 151[192.168.0.74] |
| Card Information |                   |
| User ID          | 2                 |
| Card ID          | 0                 |
| Custom ID        | 0                 |
|                  |                   |
| Read Card Use    | User ID OK Cancel |

3. Choose a device you want to use as a card reader from the **Device ID** drop-down list and click **Read Card**.

| Card Management  | ×                    |
|------------------|----------------------|
| Device ID        | 100038[192.168.0.40] |
| Card Information |                      |
| User ID          | 2                    |
| Card ID          | 3829089504           |
| Custom ID        | 0                    |
|                  |                      |
| Read Card Use    | User ID OK Cancel    |

4. Set the **Bypass card** option and click **Apply**.

2024/09/09 21:32

| BioStar V1.62                                                                                                    |                    |                                            | _                 |                                        |                                             |                 |
|----------------------------------------------------------------------------------------------------|--------------------|--------------------------------------------|-------------------|----------------------------------------|---------------------------------------------|-----------------|
| Eile View Theme Option Administrator                                                                                                    | r <u>H</u> elp     |                                            |                   |                                        |                                             |                 |
| 🖌 🗑 Back 🔿 Forward 🗐 Refresh 🔱 Fir                                                                                                    | nd User 📄 Print 🖕  |                                            |                   |                                        |                                             |                 |
| User                                                                                                    | User               |                                            |                   |                                        |                                             |                 |
| Add New User     New User(1)     New User(2)     New User(3)  Task      Add New User     Export User     Import User     Transfer All Users to Device     Manage Users in Device | Basic Information  | Name<br>Departmen<br>Telephone<br>Password | New User(2)       | E-N<br>Adr<br>s Control   T & A   Even | Modify Priv<br>tal<br>nin Level Normal User | ate Information |
| Details                                                                                                    | Card Type          | Mifare CSN                                 | -                 |                                        |                                             |                 |
| Total : 25<br>Selected : New User(2)                                                                                                    | Card No.           | 3829089504<br>V Вуразя с                   | ard               | Card Management                        |                                             |                 |
| User                                                                                                    | Card Issue History | No Date & Time Card No. St                 |                   | Status                                 | itus                                        |                 |
| Doors                                                                                                    |                    | 1 20                                       | 13-08-27 13:29:35 | 3829089504                             | Register Card                               |                 |
| Visual Map                                                                                                    |                    |                                            |                   |                                        |                                             |                 |
| Camera                                                                                                    |                    |                                            |                   |                                        |                                             |                 |
| 👔 lift                                                                                                    |                    |                                            |                   |                                        |                                             |                 |
| Access Control                                                                                                    |                    |                                            |                   |                                        |                                             |                 |
| Monitoring                                                                                                    |                    |                                            |                   |                                        |                                             |                 |
| Device                                                                                                    |                    |                                            |                   |                                        |                                             |                 |
| Time and Attendance                                                                                                    | •                  |                                            |                   | 111                                    |                                             | •               |
| ×                                                                                                    |                    |                                            |                   |                                        | Add Delete                                  | Apply           |
| Ready                                                                                                    |                    |                                            |                   |                                        |                                             | CAP NUM SCRL    |

#### From: https://kb.supremainc.com/knowledge/ -

## Permanent link:

https://kb.supremainc.com/knowledge/doku.php?id=en:1xfaq\_how\_to\_issue\_bypass\_cards

## Last update: 2015/10/08 16:27